## 学信网新生学籍查询流程

一、使用电脑或手机浏览器打开中国高等教育学生信息网(学信网),唯一网址<u>https://www.chsi.com.cn/</u>,点击"学籍查询"。

| 🖌 中国高等教育学生信息网(学信》 × 🕂                                                  | PARK SHA                                                             | ************************************** |
|------------------------------------------------------------------------|----------------------------------------------------------------------|----------------------------------------|
| $\leftrightarrow$ $\rightarrow$ C $\triangleq$ https://www.chsi.com.cn |                                                                      |                                        |
| 为潜实肺炎疫情防控工作要求,暂时无法受理办理现场咨询和电流                                          | 舌咨询,请至学信网微信公众号(c                                                     | hsi_chesicc)在线咨询或 <u>发邮件</u> 。         |
| 中国高等教育学生信息网<br>CHSI 教育部学历查询网站、教育部高校招生阳光工                               | 3(学信网)<br><sup>尾指定网站、全国硕士研究生招</sup>                                  | 生报名和调剂指定网站                             |
| 首页 学籍查询 学历查询 在线验证 出国教育背景服务                                             | 务 图像校对 学信档案 高考                                                       | 考 考研 政法招生 港澳台招生 四六                     |
|                                                                        | 要闻                                                                   | 更多新闻   专题》                             |
| <b>教育部</b><br>阳米高老信息公开平台                                               | 2020届高校毕业生就业"百日冲刺"行动<br>2020年考研分数查询及复试分数线汇总<br>2020年研考复试如何安排?8张大图告诉你 |                                        |
|                                                                        | 2020年部分高校                                                            | 基础学科招生改革试点工作启动                         |

二、登录"学信档案",没有学信网账号的点击右边"注册学信 网账号",注册成功后即可登录。如忘记用户名或密码,可通过 登录页面找回,如经常会忘记账号密码的可绑定微信扫码登录。 学校没有同学们的账号密码,学生只能自己通过该页面注册或找 回,帮助中心网址 https://my.chsi.com.cn/archive/help/。

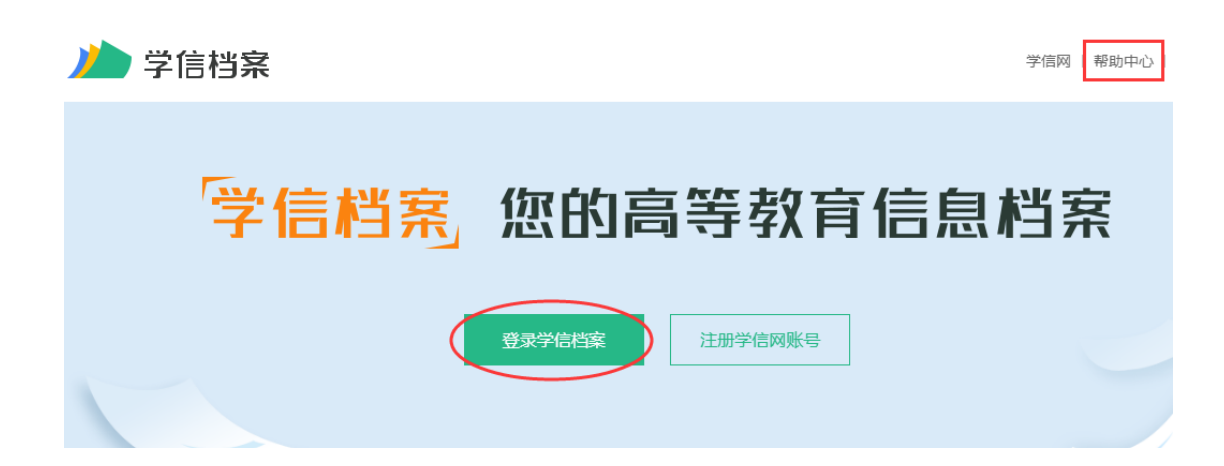

三、登录成功后点击"高等教育信息"中的学籍,即可查看自己 的学籍信息。如无法显示学籍的,及时联系教学点老师或者校本 部学籍张老师。成考报名之前更改过姓名、身份证号的同学,一 定要使用新姓名、身份证号注册登录学信网。

|                           | 首页 高等教                                                                                      | 育信息 在线验证报告                   | 学历认证与成绩验证                | 国际合作申请 调查/投票   |
|---------------------------|---------------------------------------------------------------------------------------------|------------------------------|--------------------------|----------------|
| <b>高等教育信息</b><br>学籍<br>学历 | <b>(</b><br>在线验证报告<br>查看 申请                                                                 | <b>二三</b><br>学历认证与成绩验证<br>查看 | 留学报告传输<br>音看 发送报告 翻译件    | 学业证书图像校对<br>校对 |
| Offer<br>就业<br>求职招聘       | <ul> <li>         ÷         ÷         校 满意度         </li> <li>         参与投票     </li> </ul> |                              | <b>久</b><br>信息核直确认<br>査看 |                |

四、请认真核对姓名、性别、出生日期、民族、证件号码5个身份信息字段,以及层次、专业、学习形式、系所、学号5个学籍信息字段。如有错误可截图发送邮件给校本部学籍管理张老师28969115@qq.com,因在校生人数较多,需3-5个工作日回复。

| 学籍信息/图像校对 学历信息                        | 考研信息 毕     | 业去向          |       |              |  |  |
|---------------------------------------|------------|--------------|-------|--------------|--|--|
| 忽一共有 1 个学籍 还有学籍没有显示出来?尝试姚定学籍   学籍查询范围 |            |              |       |              |  |  |
| 本科-暨南大学-工商管理                          | They are   |              |       | 查看该学籍的在线验证报告 |  |  |
|                                       | 姓名:        | -            | 性别:   | 男            |  |  |
| // 子                                  | 出生日期:      | 1994年10月05日  | 民族:   | 汉族           |  |  |
| 信档案                                   | 证件号码:      |              | 学校名称: | 暨南大学         |  |  |
|                                       | 层次:        | 本科           | 专业:   | 工商管理         |  |  |
| 录取照片                                  | 学制:        | 3年           | 学历类别: | 成人           |  |  |
| 没有照片?请联系<br>就法院校学籍管理                  | 》<br>学习形式: | 函授           | 分院:   | 教育学院         |  |  |
| 部门协助处理!                               | 系所:        | 东莞名门         | 班级:   | 专升本工商管理      |  |  |
| 学历照片于毕业前由学校统                          | 学号:        | 205330712093 | 入学日期: | 2020年03月01日  |  |  |
| 一组织拍摄上传,拍后再核对                         | 预计毕业日期:    | 2023年01月01日  | 学籍状态: | 在籍(注册学籍)     |  |  |